## How to log in to Schoology Student Account

## User Guide

Please follow the steps below to login Schoology student Account:

Login Schoology using browser

- Go to <u>https://caisbv.schoology.com</u>
  OR go to <u>https://caisbvedu.schoology.com</u> and follow step 4
- 2. Click "SSO Login"

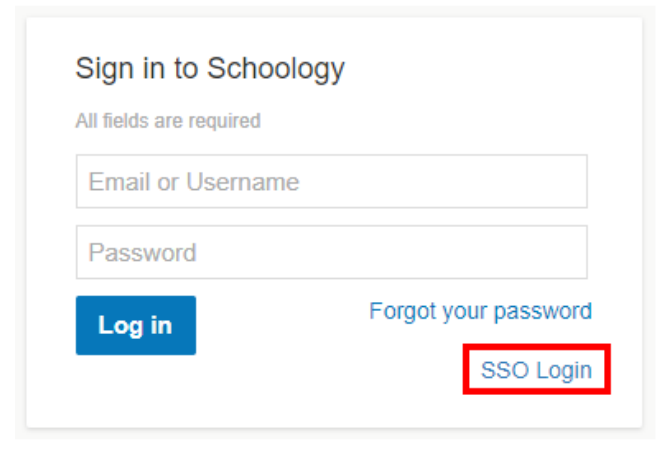

3. Select School "Christian Alliance International School" and click "Log In"

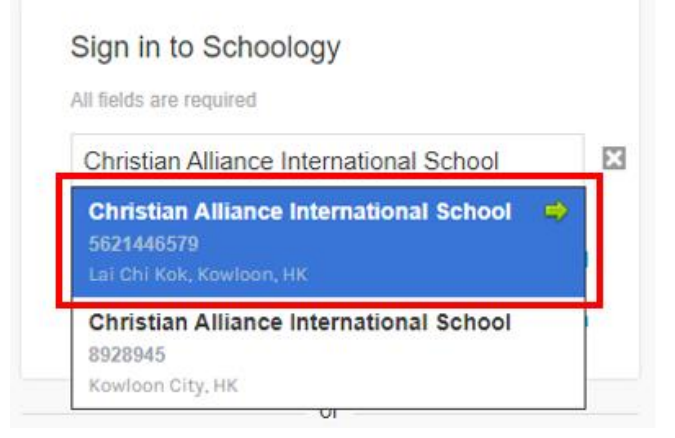

4. Enter your student email and password

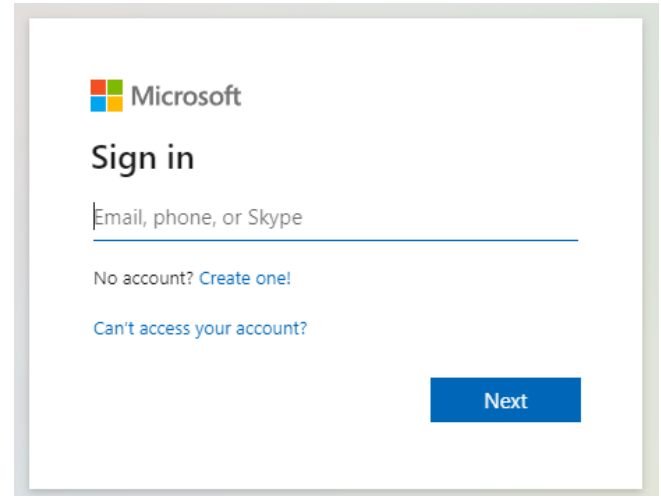

## Login Schoology using mobile application

- 1. Install the application "Schoology" and open
- 2. Click "Sign in through my school"

| S schoology                 |
|-----------------------------|
| 📩 Sign in through my school |
| Sign in with my account     |
| Brign in with a QR code     |

3. Select School "Christian Alliance International School" and go to SSO

| ← (S) schoolo                | ← S schoology                                                                                               |   |
|------------------------------|----------------------------------------------------------------------------------------------------|---|
| School                       | Christian Alliance International School                                                                     | ۵ |
| Enter your school or domain  | Christian Alliance International School<br>5621446579 • caisbvedu.schoology.com<br>Lai Chi Kok, Kowloon, HK |   |
| Password                     | School                                                                                                    |   |
|                              | Username or Email                                                                                           |   |
|                              | Password                                                                                                    |   |
|                              | Go To SSO<br>Continue to my school's single Sign<br>On page.<br>Stay Here Go To SSO                         | ۲ |
| I sign in to app.schoologyca | a.com                                                                                                    |   |

4. Enter your student email and password

| Email, phone, or Skype     |  |
|----------------------------|--|
| No account? Create one!    |  |
| Can't access your account? |  |

END